## **INSTALLATION DIAGRAM**

The Greenwald Pay device installs in-between the machine control panel and the coin drop

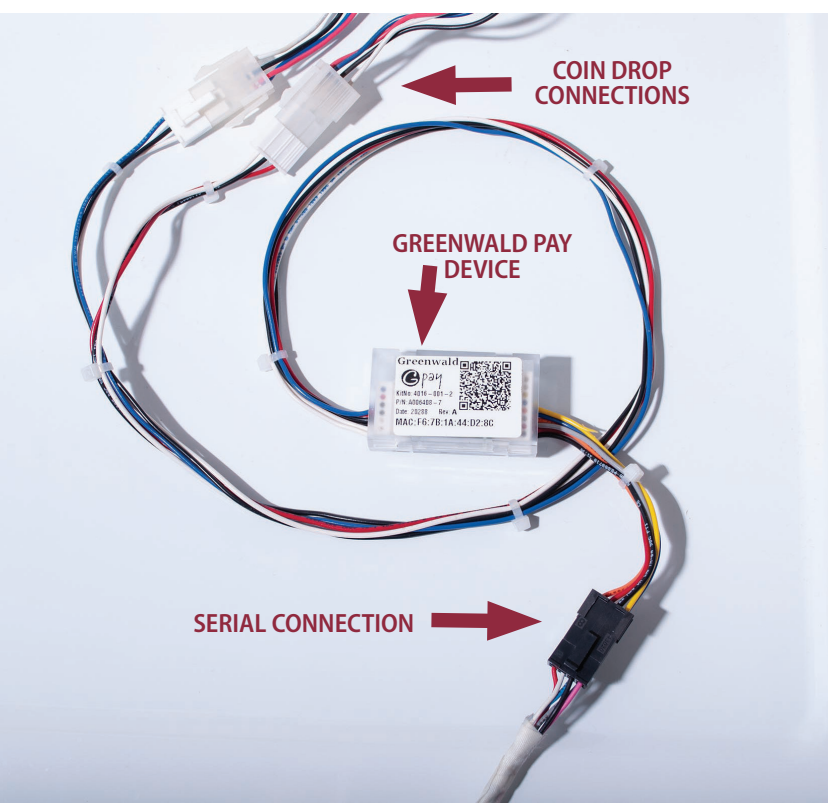

## **GREENWALD PAY DEVICE LED CODES**

| COLOR      | ACTIVITY    | SIGNIFICANCE                  |
|------------|-------------|-------------------------------|
| Off        | Off         | Device not connected to power |
| White      | Slow Blink  | Device not configured         |
| Blue       | Steady      | Selected during configuration |
| Yellow     | Slow Blink  | Loading machine configuration |
| Green      | Steady      | Configured & ready            |
| Blue       | Slow Blink  | Active with phone app         |
| Green      | Fast Blink  | Active, Start not pressed     |
| Green      | Slow Blink  | Busy, machine running         |
| Red        | Slow Blink  | Machine Error                 |
| Red        | Fast Blink  | Machine Interface Error       |
| Blue/Green | Slow Toggle | Firmware Loading              |
| Red        | Steady      | Firmware Error                |

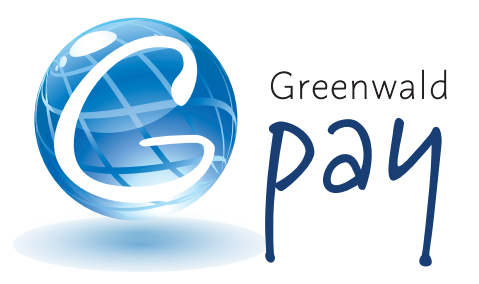

Greenwald Pay Installation Instructions LG - Dual Coin Machines

> Kit #: 4016-001-2 INS. 2476-2 Rev A

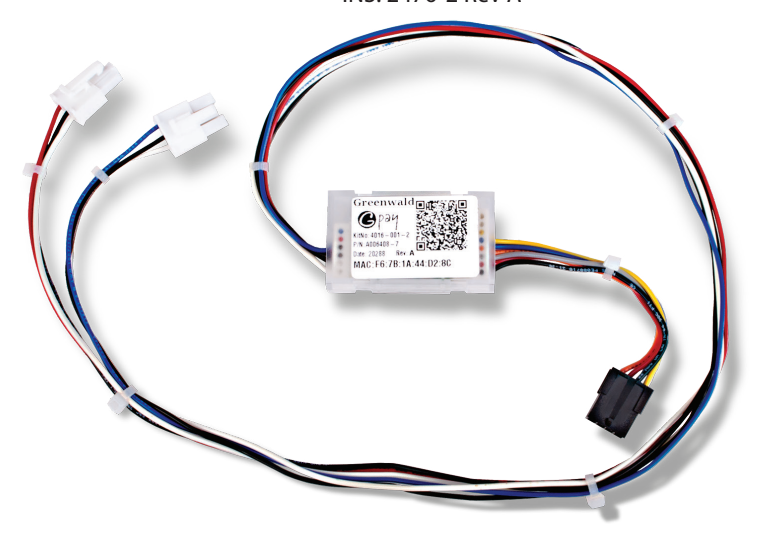

## **Tools Needed for Installation**

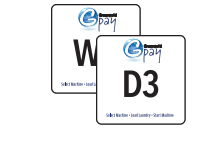

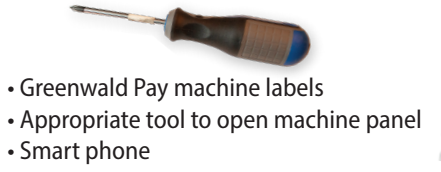

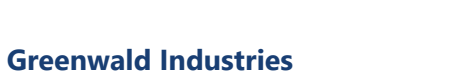

212 Middlesex Avenue I Chester, CT 06412 USA 800-221-0982 I www.greenwaldindustries.com

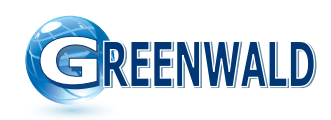

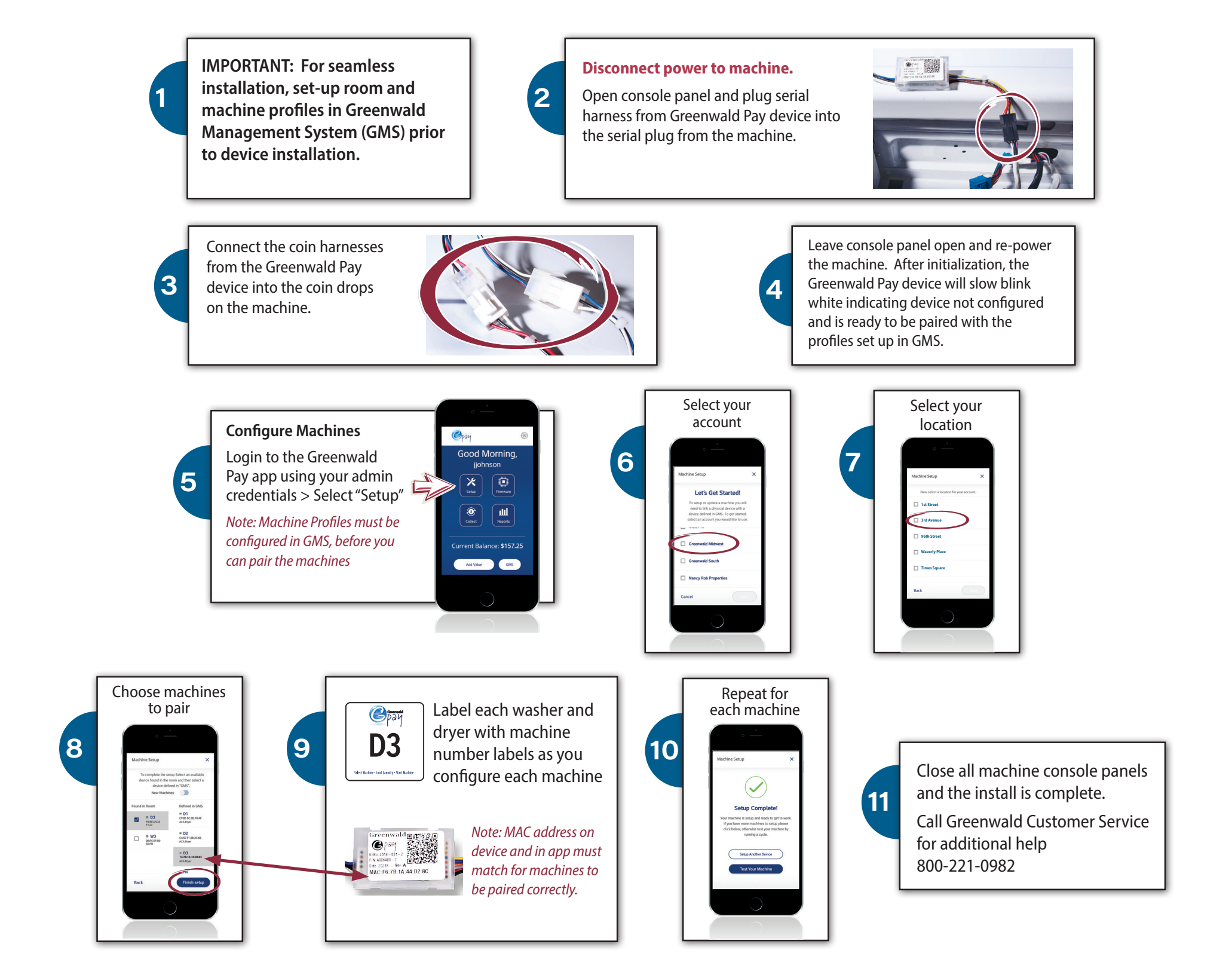